# 恒生 HSBCnet 用户指南

# 批量付款指南

# [供恒生银行(中国)有限公司客户使用]

<u>© 版权[2021]恒生银行(中国)有限公司保留所有权利。未经恒生银行(中国)有限公司事先书面许可,不得将本文件之任何部分复制、储存于检索系统,或以任何形式或途径(包括电子、机械、复印、录制或其他)传送。</u>

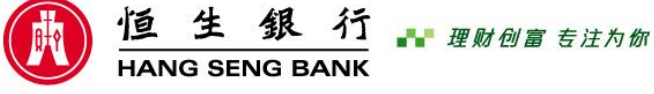

恒生银行(中国)有限公司(汇丰集团成员)刊发

### 重要声明

- 本指南仅为便利客户操作,并不构成恒生银行(中国)有限公司(以下 简称"银行")的任何承诺或保证。
- > 对于本指南的内容,银行有权随时进行修订而无须另行通知客户。
- 因客户阅读本指南后基于其错误理解而进行操作所造成的损失,由客户 自行承担。

### 目录

| 1、批量付款概览                           | 1  |
|------------------------------------|----|
| 2、批量付款用户权限设置                       | 2  |
| 2.1 ACH Credit (ACH 进帐) - 用户权限设置步骤 | 3  |
| 2.2 文件上传 - 用户权限设置步骤                | 5  |
| 2.3 报表和文件下载 - 用户权限设置步骤             | 7  |
| 3、恒生 HSBCnet 在线创建批量付款指令            | 8  |
| 3.1 创建批量付款指令                       | 8  |
| 3.2 授权批量付款指令1                      | 1  |
| 3.3 查看批量付款指令1                      | .3 |
| 3.4 创建及授权批量付款模板1                   | .4 |
| 4、上传批量付款文件1                        | 7  |

### 1、批量付款概览

批量付款是从一个账户向多个收款方进行付款、帮助企业客户同时处理多笔付款的资金结算解决方案。 当前,客户可通过恒生 HSBCnet 的批量付款功能实现代发工资等操作。

新客户申请使用恒生 HSBCnet 批量付款服务时,需填写"恒生 HSBCnet 客户协议"及"恒生 HSBCnet '批量付款'服务申请表";现有客户若申请新增此服务,则填写"恒生 HSBCnet 账户及服务变更列表"及 "恒生 HSBCnet'批量付款'服务申请表",并在"恒生 HSBCnet 客户协议"或"恒生 HSBCnet 账户及服务 变更列表"中的"账户和服务列表"中选取"服务"为"ACH"及"FLU"。

客户在使用恒生 HSBCnet 的批量付款功能时,可以选择在恒生 HSBCnet 网页界面在线输入付款指令, 也可通过填写并上传由我行提供的 Excel 模版文件,向我行发出付款指示。

用户通过恒生 HSBCnet 创建批量付款的流程包括:

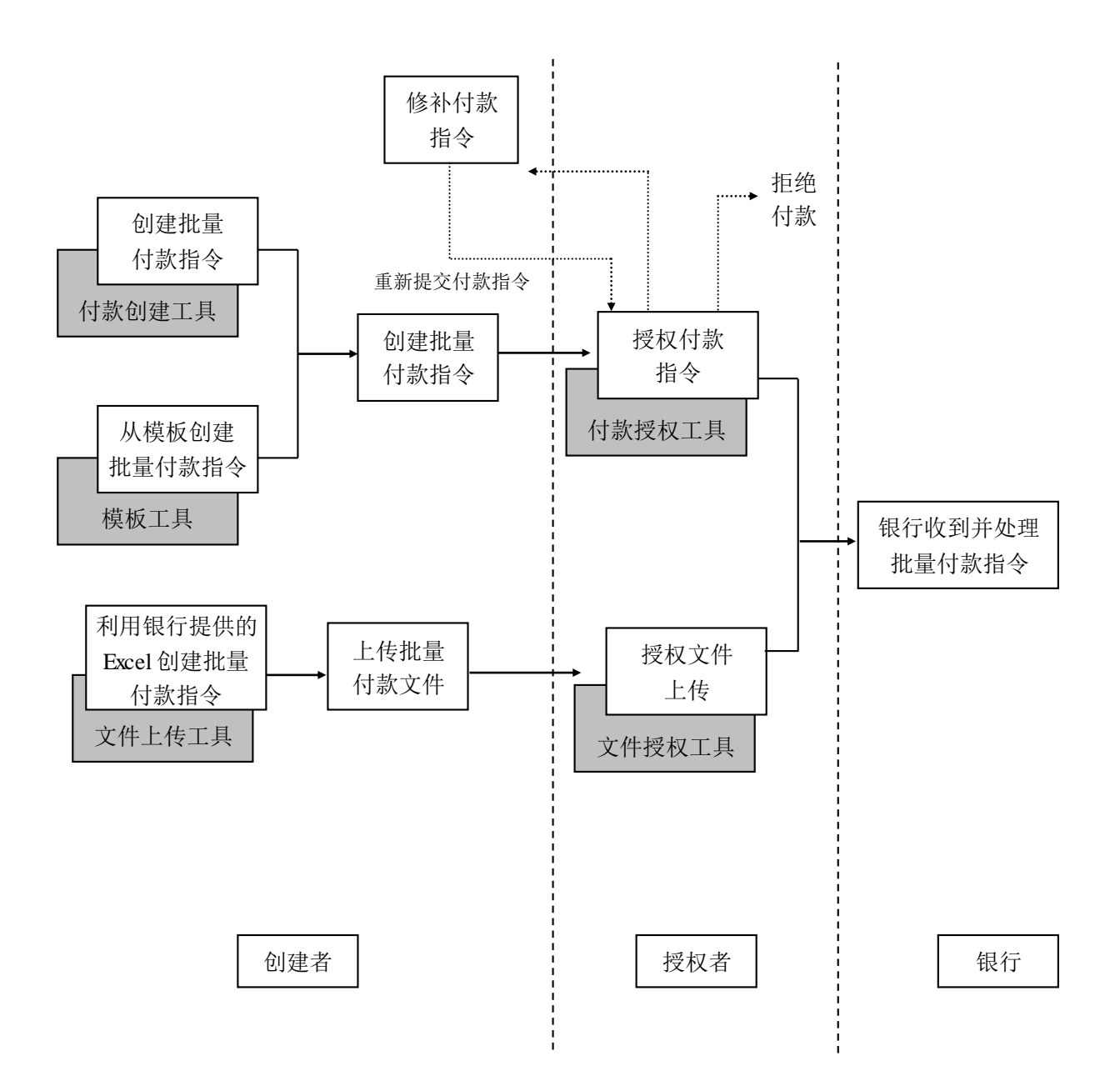

### 2、批量付款用户权限设置

您可根据不同的账号,对特定的使用者授予不同的批量付款权限。批量付款的权限种类包括:查询, 使用限制模版编制,编制,授权,仅授权限制模版。

在"查询"及"授权"中,又分为两个层次:

- "摘要"层次,用户只能看到批量付款的总金额及总笔数等总体信息,而无法看到每一笔具 体付款的详细信息,适用于当付款中包含一些私隐信息时(如员工的个人工资等)。
- "明细"层次,对每一笔付款信息无任何限制措施,拥有"查询"或"授权"资格的使用者 可以查看到具体明细信息。

注:若某名使用者希望通过"报表及文件下载"功能查看批量付款报表,则必须授予该名使用者拥有 "明细"查询的权限。

#### 批量付款用户权限设置步骤:

批量付款的用户权限设置主要包括三个方面:

- (一) ACH Credit (ACH 进帐),使该名使用者可以在恒生 HSBCnet 网页界面在线查询、编制或授权 付款指令;
- (二) 文件上传, 使该名使用者可以通过上传文件的方式向我行发出付款指令;

(三)报表及文件下载,获授权的使用者可以接收特定的批量付款报表,查看付款状态。

初始系统管理员或获授权的系统管理员通过"用户和账户管理"->"用户管理",选择准备授予批量付款权限的使用者,选择"查看权限"**→**"编辑权限"。

| 🚯 恒生銀行 HANG SENG BANI                                     | <          |                                             | <b>1</b> | 0 | 简体中文 🗸      |                                                                                                    | ◇ 退出    |
|-----------------------------------------------------------|------------|---------------------------------------------|----------|---|-------------|----------------------------------------------------------------------------------------------------|---------|
| ★ 菜単 用户管理 2                                               |            |                                             |          |   |             |                                                                                                    | - 19 任务 |
| 账户<br>付款和转账<br>贸易解决方案<br>用户和账户管理<br>Net Plus<br>自助服务及客户支持 | 账户<br>账户管理 | 用户<br>创建新用户<br>用户接权摘要<br>用户管理<br>言言思心 iP 地址 | 限制       |   | s fi 新 涼 fi | 2全设备<br>1理安全设备<br>(告<br>[法]<br>[]<br>[]<br>[]<br>[]<br>[]<br>[]<br>[]<br>[]<br>[]<br>[]<br>[]<br>[]<br>[] | 需要相     |

#### 选择准备授予批量付款权限的用户, 查看权限

| [          |      | IN_SA1     | 中国 | Hang Seng China      | 系统管理员 | 活动的                    |
|------------|------|------------|----|----------------------|-------|------------------------|
|            | <br> | N_SA01     | 中国 | HANG SENG BANK China | 系统管理员 | 活动的                    |
|            |      | IN_SA2     | 中国 | HANG SENG BANK China | 系统管理员 | 已暂停                    |
| h          |      | N_EU01     | 中国 | HANG SENG BANK China | 终端用户  | 已暫停                    |
|            |      | N_SA1      | 中国 | Hang Seng Bank China | 系统管理员 | 活动的                    |
|            |      | N_SA1      | 中国 | Hang Seng China      | 系统管理员 | 活动的                    |
|            |      | N_SA1      | 中国 | HANG SENG BANK China | 系统管理员 | 活动的                    |
|            |      | N_SA02     | 中国 | HANG SENG BANK China | 系统管理员 | 活动的                    |
|            |      | HC_520_520 | 中国 |                      | 终端用户  | 活动的                    |
|            |      |            |    |                      |       |                        |
| 删除 暫停 重新激活 |      |            |    |                      |       | 查看用户详细 <mark>信息</mark> |

#### 编辑权限

| < 用户    |             | $\odot$                                                                                                    |
|---------|-------------|----------------------------------------------------------------------------------------------------|
| 配置文件 许可 |             |                                                                                                    |
| 搜索服务    | Q、<br>展开 折叠 | <ul> <li>● 请选择您要查看或编辑的服务。要将不同用户的权限复制到此用户,请选择"编辑权限"。要复制此用户的各权限并将其应用于不同用户,请</li> <li>● 选择"复制此用户的权限"。</li> </ul> |
| 付款      | ~           |                                                                                                    |
| 报告和文件   | ~           |                                                                                                    |
| 网上银行配置  | ~           |                                                                                                    |
| 账户和流动资产 | ~           |                                                                                                    |
| 贸易解决方案  | ~           |                                                                                                    |
|         | -           |                                                                                                    |
|         |             | 复制此用户的权限                                                                                                    |

#### 2.1 ACH Credit (ACH 进帐)- 用户权限设置步骤

1)点击"用户和账户管理"→"用户管理",选择准备授予批量付款权限的使用者,选择"查看权限
 "→"编辑权限"

2) 点击"付款"下的"ACH 付款", 点击"查看账户和付款代码"

3)可针对该账号下每一个付款代码(一个账号下可能含有多个付款代码,用来区别该账号下不同的批量付款指令),授予此用户查询、使用限制模版编制、编制、授权、仅授权限制模版等其中一个或几个 权限。

4) 如为付款授权用户需要在"签名组和限额"中填写该用户一天之内可对所有账户授权的批量付款总额

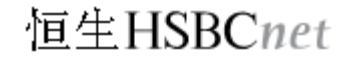

#### 点击查看账户和付款代码

| 配置文件许可             |            |                           |    |                  |    |                     |          |                 |
|--------------------|------------|---------------------------|----|------------------|----|---------------------|----------|-----------------|
| ① 现在您可以一次性 签名组和    | 显颜 管理所有用户。 |                           |    |                  |    |                     |          |                 |
| 搜索服务               | 9          | ACH – 批量付款                |    |                  |    |                     |          |                 |
| 所有服务               | 展开 折叠      | 筛选器                       |    |                  |    | 选择                  | 全部 清除的   | <u>部</u> 指南 (j) |
| N家<br>ACH-批量付款     | ^          | 账户                        | 查询 | 仅可使用受限模板<br>创建付款 | 创建 | 仅可授权通过受限<br>模板创建的付款 | 授权       | 付款代码            |
| EFT ID 隔离 - ACH 付款 |            | 选择列                       |    |                  |    |                     |          |                 |
| 信息中心 - 付款取消/撤销     | _          | 中国 HASE                   |    |                  |    |                     |          |                 |
| 单笔付款               | _          | 521· 020                  | ~  | ×                | ~  | ×                   | <b>~</b> | 查看账户和付款         |
| 受限模板 - 付款          | _          | HANG SENG PCM HEALTH TEST | ~  | ••               |    | ×                   | ~        | 代码              |
| 指定收款人              | - I.       |                           |    |                  |    |                     |          |                 |
| 消息中心 - 调查交易        |            |                           |    |                  |    |                     |          |                 |
| 转账                 |            |                           |    |                  |    |                     |          |                 |

授予此用户查询、使用限制模版编制、编制、授权、仅授权限制模版等其中一个或几个权限。

| 付款代码                              |                |                  |                                        | $\overline{}$       |                                          |
|-----------------------------------|----------------|------------------|----------------------------------------|---------------------|------------------------------------------|
| 用户名: 44 CN_SA01                   | 状态: <b>活动的</b> | 地点:中国            | 根据不同用户的需要,<br>予查询、编制、使用限<br>横览编制 授权 仅授 | 授制                  | í                                        |
|                                   |                |                  | 限制模版等权限                                |                     |                                          |
| 账户                                | 查询             | 仅可使用受限模板创建<br>付款 | <b>赴</b> 创建                            | 仅可授权通过受限模板<br>创建的付款 | 授权                                       |
| 521-<br>HANG SENG PCM HEALTH TEST | _              |                  | $\checkmark$                           | _                   | _                                        |
| 付款代码                              |                |                  |                                        | 选择全部                | 清除全部                                     |
| 付款代码                              | 查询             | 仅可使用受限模板创建<br>付款 | 创建                                     | 仅可授权通过受限模板<br>创建的付款 | 授权                                       |
| 选择列                               | ✓              |                  | _                                      |                     |                                          |
| B02                               | 摘要             | -                | 通过勾选不同付款<br><b>摘要/明细</b> 来限制           | 代码的                 | <ul> <li>✓ 摘要</li> <li>✓ 详细信息</li> </ul> |
| M02 付款代码,用<br>个账号下不               | 来区别一<br>同的批量   | -                | 否能看到批量付款                               | (中的每                | <ul> <li>✓ 摘要</li> <li>✓ 详细信息</li> </ul> |
| P02 付款指令                          |                |                  | 一笔明细<br>                               | 详细信息                | <ul> <li>✓ 摘要</li> <li>✓ 详细信息</li> </ul> |
| 关闭                                |                |                  |                                        |                     | 确认                                       |

#### 2.2 文件上传 - 用户权限设置步骤

- 点击"用户和账户管理"→"用户管理",选择准备授予批量付款权限的使用者,选择"查看权 限"→"编辑权限"。
- 2) 报告和文件→ 文件上传
- 3) 如选择指令级别上传,只需要在"上传权限"及"查询权限"下勾选"指令级别"
- 4) 如选择文件级别上传文件,设置的用户为负责上传文件的用户,在"上传权限"、"查询权限"中的"付款"下,根据需要,授予该用户在上传、查询时拥有"文件级别(摘要)"或"文件级别(明细)"的权限。只有拥有查询"文件级别(明细)"的用户才能看到每一个批量付款中每一笔付款的具体详细信息。
- 5) 如选择文件级别上传文件,设置的用户为负责授权文件的用户,在"每日授权"下的"每日授权 额度"中填写该用户一天之内可对所有经文件上传方式的批量付款的授权总额;"文件级别限制" 中填写每个文件级别的授权总额。并根据需要,在"文件级别授权"授予该用户在授权时拥有"文件级别(摘要)"或"文件级别(明细)"的权限,单重授权还是双重授权。

|       | ★ 菜単                                                               | 用户管理 \$ |            |                                               |                                      | ≝ <sup>8</sup> 任务 |
|-------|--------------------------------------------------------------------|---------|------------|-----------------------------------------------|--------------------------------------|-------------------|
| a / n | 账户<br>付款和转账<br>贸易解决方案<br>用户和账户管 <sup>3</sup><br>Net Plus<br>自助服务及客 | 理       | 账户<br>账户管理 | 用户<br>创建新用户<br>用户授权确要<br>用户管理<br>查看用户 IP 地址限制 | 安全设备<br>管理安全设备<br>报告<br>活动日志<br>管理报告 |                   |
|       |                                                                    |         |            |                                               |                                      | 部界で               |

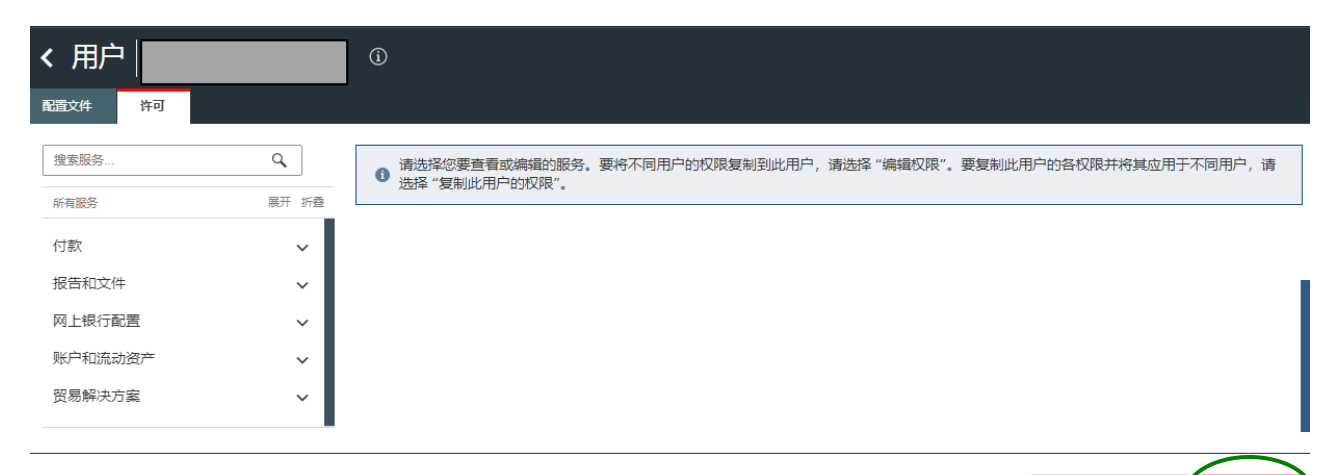

复制此用户的权限

### 批量付款

#### 批量付款用户权限设置

| 搜索服务      | ٩    | 文件上传                  |      |       |           | 符号注释(       |
|-----------|------|-----------------------|------|-------|-----------|-------------|
| 所有服务      | 展开折叠 | 上传权限                  |      |       |           |             |
| 付款        | ~    | 服务                    | 指令级别 | 预授权级别 | 文件级别 (摘要) | 文件级别 (全部详情) |
| 报告和文件     | ^    | 付款                    | ×    | ×     | ~         | ~           |
| 报告和文件下载   |      | 应收账款                  | —    | ×     | —         | —           |
| 报告编写      |      | 收款人                   | -    | ×     | —         | —           |
| 文件上传      |      | 证券                    | -    | ×     | ×         | ~           |
| 活动口志和管理报告 |      | 供应链                   | —    | ×     | —         | —           |
| 网上银行配置    | ~    | 交易                    | —    | ×     | ×         | ×           |
| 账户和流动资产   |      | ClientSphere 和/或开户和维护 | -    | ×     | —         | —           |
| 贸易解决方案    | ~    | 查询权限                  |      |       |           |             |
|           |      | 服务                    | 指令级别 | 预授权级别 | 文件级别 (摘要) | 文件级别 (全部详情) |
|           |      | 付款                    | ×    | ×     | ~         | ~           |
|           |      | 应收账款                  | —    | ×     | —         | —           |
|           |      | 收款人                   | -    | ×     | —         | —           |
|           |      | 证券                    | _    | ×     | ~         | ~           |
|           |      | 供应链                   | -    | ×     | —         | -           |
|           |      |                       |      | ×     | ×         | ×           |

| ■ 菜単 Net Plus<br>所有服务 | 用户管理 ☆<br>展开 折叠 | 上传权限                  |        |        |           | 任务<br>i湳 (j) |
|-----------------------|-----------------|-----------------------|--------|--------|-----------|--------------|
| 付款                    | ~               | 服务                    | 指令级别   | 预授权级别  | 文件级别 (摘要) | 文件级别 (全部详情)  |
| 报告和文件                 | ^               | 付款                    | ✓      |        | ✓         | $\checkmark$ |
| 招告和文件下載               |                 | 应收账款                  | _      |        | -         | _            |
| 报告编写                  |                 | 收款人                   | -      |        | -         | -            |
| 文件上传                  |                 | 证券                    | -      |        | ✓         | ✓            |
| 活动日志和管理报告             |                 | 供应链                   | _      |        | -         | -            |
| 网上银行配置                | ~               | 交易                    | _      |        |           |              |
| 账户和流动资产               | ~               | ClientSphere 和/或开户和维护 | -      |        | -         | -            |
| 贸易解决方案                | ~               | 查询权限                  |        |        |           |              |
|                       |                 | 服务                    | 指令级别   | 预授权级别  | 文件级别 (播要) | 文件级别 (全部详情)  |
|                       |                 | 付款                    | ✓      |        | ✓         | ✓            |
|                       |                 | 应收账款                  | -      |        | —         | -            |
|                       |                 | 收款人                   | -      |        | -         | -            |
|                       |                 | 证券                    | -      |        | ✓         | ✓            |
|                       |                 | 供应链                   | -      |        | -         | -            |
|                       |                 | 交易                    | -      |        |           |              |
|                       | <               | 文件级别授权                |        |        |           |              |
|                       |                 | 服务                    | 授权文件详情 | 授权文件摘要 | 单一授权      | 双重授权         |
|                       |                 | 付款                    | ~      |        |           |              |
| 取消                    |                 |                       | ·      |        | 保存为未      | 完成 提交授权申请    |

如需了解文件上传更多的信息,请参考恒生 HSBCnet 用户指南 - 文件上传。

#### 2.3 报表和文件下载 - 用户权限设置步骤

批量付款

 1)点击点击"用户和账户管理"→"用户管理",选择准备授予批量付款权限的使用者,选择"查看 权限"→"编辑权限"。

2) 点击"报告和文件"下的"报表和文件下载"

3) 根据需要,授予该用户查看不同种类的报表

注: 若某名使用者希望通过"报表及文件下载"功能查看批量付款报表,则必须授予该名使用者拥有 批量付款"明细"查询的权限。

| 搜索服务      | 9     | 报告和文件下载    |                                                                                       | 选择全部                                                                                                    | <u>清除全部</u> | 指南 (i |
|-----------|-------|------------|---------------------------------------------------------------------------------------|----------------------------------------------------------------------------------------------------|-------------|-------|
| 所有服务      | 展开 折叠 | 报表 ID      | 报表名称                                                                                  | 允许                                                                                                    |             |       |
| 讨款        | ~     | 选择列        |                                                                                       |                                                                                                    |             |       |
| 报告和文件     | ~     | 所有机构应用上述内容 |                                                                                       |                                                                                                    |             |       |
| 报告和文件下载   |       | ECQ002RD   | e-Cheque deposit status report-Rept                                                   |                                                                                                    |             |       |
| 报告编与      |       | GLE700R    | Pool FX Rate Details                                                                  |                                                                                                    |             |       |
| 文件上传      |       | 中国 HASE    |                                                                                       |                                                                                                    |             |       |
| 活动日志和管理报告 | _     | ADV004CR   | Advice Report (Non-ACH Advices)                                                       | ✓                                                                                                    |             |       |
| 网上银行配置    | ~     | ADV004R    | Advice Report (Non-ACH Advices)                                                       | ✓                                                                                                    |             |       |
| 长户和流动资产   | ~     | ADV005R    | File Upload Advising Exception Report                                                 | <ul> <li>Image: A start of the start of the start of</li></ul> |             |       |
| 了易解决方案    | ~     | DCIE2      | Trade Facilities Breakdown Report - Legal Entity Plus<br>Borrowing Group Level (Text) | ~                                                                                                    |             |       |
|           |       | DCIE2-CSV  | Trade Facilities Breakdown Report - Legal Entity Plus<br>Borrowing Group Level (CSV)  | ✓                                                                                                    |             |       |
|           |       | GPPD00101  | HSBCnet Payment Pending Authorisation for 5 or<br>More Days Report                    | ~                                                                                                    |             |       |
|           |       | GPPD00102  | HSBCnet Payment Pending Authorisation Past Due<br>Report                              | ~                                                                                                    |             |       |
|           |       | 英国 HBEU    |                                                                                       |                                                                                                    |             |       |
|           |       | HEXABCEX   | File Exception Report                                                                 | ✓                                                                                                    |             |       |
|           |       | HEXABCFL   | File Upload Report                                                                    | ✓                                                                                                    |             |       |
|           |       | 账户级别权限     |                                                                                       |                                                                                                    |             |       |
|           |       | 全部账户权限     | All Account-Entitlements (listed below)                                               | ✓                                                                                                    |             |       |

### 3、恒生 HSBCnet 在线创建批量付款指令

#### 3.1 创建批量付款指令

拥有编制权限的用户在"付款和转帐"->"创建付款或转账",选择恰当的付款账户,点击"批量付款-ACH 批量付款"。

| ■ 菜単 Net Plus 创建付款或转账 ダ                      |           |          | <mark>≣8</mark> ∰ |
|----------------------------------------------|-----------|----------|-------------------|
| 付款账户                                         |           | 通用模板     | ~                 |
| China HASE 当前可用余额                            |           | 受限模板     | ~                 |
| · · · · · · · · · · · · · · · · · · ·        |           | 保障您的公司   |                   |
| 收款银行所在国家和地区                                  |           | 了解网络安全   | >                 |
| China CN                                     |           | 确保您的业务安全 | >                 |
| 付款类型<br>如果无法选择您需要的付款类型, 请选择另一付款账户或联系您的系统管理员。 | 查看付款截止时间) |          |                   |

- 在一个付款页面中,最多可以输入 50 笔付款信息,写完一个页面,点击"保存并至下一页"继续 输入;一次最多可以输入 2,000 条付款指令。
- 2)由于恒生 HSBCnet 有超时自动登出的保护措施,因此建议每隔 10 分钟点击一次"以未完成形式保存",避免数据丢失;保存成功的未完成付款文件可在"付款摘要->等待操作摘要 ->修改"中继续填写。
- 3) 生效日期:必须为工作日,并可最多提前45天向我行发出批量付款指令。
- 4) 通过"搜索"页面分别选择"付款代码"及"收款行名称"。
- 5) 由于人民银行支付系统不支持英文状态下的半角符号,如 "& #:," 等,所以为了方便付款,请避 免在任何栏位输入此类符号

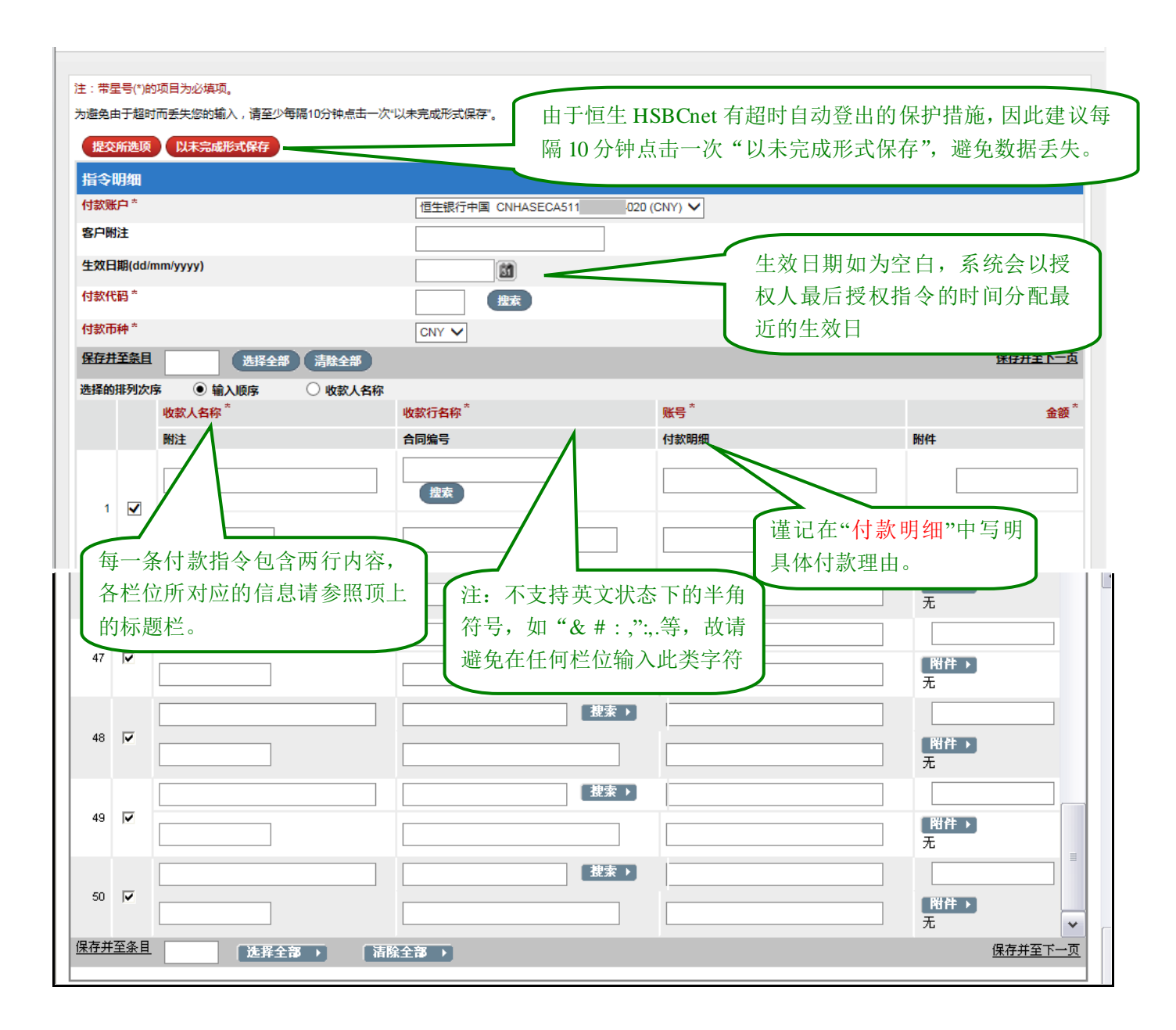

#### 选择"付款代码",一个账号的同一个付款代码在一天之内只能用一次。

| HSBCnet                          |                                                    | 6 徑 生 集 行 HANG SENG BANK X 美闭窗□ |
|----------------------------------|----------------------------------------------------|---------------------------------|
| 自动清算听付款代码                        |                                                    | 4210)                           |
| 选择付款代码                           |                                                    |                                 |
| <b>行動で時</b><br>単位2<br>単位2<br>単位2 | 1239                                               |                                 |
|                                  | 8                                                  | く 有户支持                          |
| 使用象数 聯私和數選保护声明 HSBCnet有关使用       | 本国語言文本的条款 jPiCP値15025387号 jPi公開安値31011502007001号 🥯 | © HSBC Bank plc 2021            |

搜索"收款行名称",可在银行名称栏位中适当输入"\*"进行搜索,如欲查找"恒生银行(中国)有限公司北京分行",可输入"恒生银行\*北京"进行搜索。

| 注:带星号(*)的                    | 项目为必填项。                       |                                            |             |            |
|------------------------------|-------------------------------|--------------------------------------------|-------------|------------|
| 为避免由于超时                      | 而丢失您的输入,请至少每隔10分钟;            | 点击一次"以未完成形式保存"。                            |             |            |
| 提交新选顶                        | 以未完成形式保存                      |                                            |             |            |
| MEDCININED AN                | PARTS DIMUTE SUPERIS          |                                            |             |            |
| 指令明细                         |                               |                                            |             |            |
| 付款账户*                        |                               | 恒生银行中国 CNHASECA511                         | 020 (CNY) 🗸 |            |
| 客户附注                         |                               |                                            |             |            |
|                              |                               |                                            |             |            |
| 生效日期(dd/n                    | nm/yyyy)                      |                                            |             |            |
| 付款代码*                        |                               | 搜索                                         |             |            |
| 计构本和本                        |                               |                                            |             |            |
| 193211744                    |                               |                                            |             |            |
| 保存并至条目                       | 选择全部(清除全                      | <b>部</b>                                   |             | 保存并至下一页    |
| 选择的排列次序                      |                               | (人名称                                       |             |            |
|                              | 收款人名称 *                       |                                            | 账号*         | 金额*        |
|                              | WK±                           | 全同位号                                       | 行志明细        | R#1/+      |
|                              | 1,04                          | 日间海与                                       | 1792/4994   |            |
|                              |                               |                                            |             |            |
|                              |                               |                                            |             |            |
|                              |                               |                                            |             | Riter      |
|                              |                               |                                            |             | Ŧ          |
|                              |                               |                                            |             | <u></u>    |
| 要搜索银行,请输入银<br>银行名称           | 衍名称。可以使用Wildcard搜索,也就是说,酌情添加* | 揻                                          |             |            |
| 选择RTGS (CNAP:                | S)清算代码                        |                                            |             |            |
| 银行代码                         |                               | 银行名称                                       |             | <u>下一页</u> |
| 000998800006                 |                               |                                            |             |            |
| 001100011002                 |                               | 中国人民银行营业管理部营业室 中国人民银行天津分行营业管理部             |             |            |
| 001110012017                 |                               | 中国人民银行法海新区中心支行营业室<br>中国人民银行石家庄中心支行营业部      |             |            |
| 001121013015                 |                               | 中国人民银行元氏县支行                                |             |            |
| 001121013023<br>001121013031 |                               | 中国人民银行委员之行 中国人民银行栾城县支行                     |             |            |
| 001121013040<br>001121013058 |                               | <u>中国人民银行晋州市支行</u><br>中国人民银行正定县支行          |             |            |
| 001121013088                 |                               | 中国人民銀行商息市支行                                |             |            |
| 001121013074                 |                               | 中国人民银行辛集市支行                                |             |            |
| 001121013099 001121013103    |                               | <u>中国人民银行高邑县支行</u><br>中国人民银行 <b>黨</b> 城市支行 |             |            |
| 001121013111                 |                               | 中国人民银行灵寿县支行                                |             |            |
| 001121013120                 |                               | 中国人民银行并经委之位<br>中国人民银行行唐县支行                 |             |            |
| 001121013148<br>001121013154 |                               | <u>中国人民银行深泽县支行</u><br>中国人民银行新乐市支行          |             |            |
| 001121013162                 |                               | 中国人民银行无极畏支行<br>中国人民银行无极畏支行                 |             |            |
| 001124013002                 |                               | 中国人民银行着山市中心支行                              |             |            |
| 001124313009<br>001124413007 |                               | 中国人民银行法是支行<br>中国人民银行法南县支行                  |             |            |
| 001124513008                 |                               |                                            |             |            |
| 001124013004                 |                               | 中国人民族行江安也之位                                |             |            |
| 001124813003<br>001124913001 |                               | 中国人民銀行導化市支行<br>中国人民銀行玉田最支行                 |             |            |
| 001125113007                 |                               |                                            |             |            |
| 001126013008                 |                               | <u>中国人民银行寿量岛市中心支行</u><br>中国人民银行青龙县支行       |             |            |
| 001126213000                 |                               | 中国人民銀行呈解長支行<br>中国人民銀行抚宁県支行                 |             |            |
| 001126413001                 |                               |                                            |             |            |
| 001127013000                 |                               | 田道へ氏説(丁印)部(中田心文(丁)     中国人民銀行大名县支行         |             |            |

| 批量付款                                                 |                                                           | 恒生 HSBCnet 在线创建批量付款指  |        |
|------------------------------------------------------|-----------------------------------------------------------|-----------------------|--------|
| HSBCnet                                              |                                                           | 🚯 恆生銀行 HANG SENG BANK | X 关闭窗口 |
| 查找参考文件                                               |                                                           |                       |        |
| 要搜索银行,请输入银行名称,可以使用Wildoard搜索,也<br>银行名称               | (教養時, 動會尊加)<br>個生限行北京<br>(2015)                           |                       |        |
| 选择RTGS (CNAPS)清算代码<br>線行代码                           | 現行名称                                                      |                       |        |
| 204100003312<br>您的現象已达到最后一页。可能会有更多银行记录符合你的<br>◎ 返回页首 | <u>但主我们,计画,有读公司记录为过</u><br>搜索条件。如果您要查询的银行记录不在列表中,请进化您的搜索。 |                       |        |
|                                                      |                                                           |                       |        |
| ▲ 在线安全 ① 汇丰集团                                        |                                                           |                       | 4 客户支持 |

当所有收款人信息输入完全之后,点击"提交所选项"即可提交付款指示,随即会出现一个确认页面, 在此页面上显示有该笔批量付款的生效日期、付款账户、付款代码、条目总数、总金额以及每一笔付款的 明细等信息,记下指令附注编号、方便日后查询付款状态,等待拥有授权权限的用户进行下一步的授权。

| 付款输入 > 创建新的付款 > 确认-批量付款(创建) 帮 |                                    |              |      |      |  |
|-------------------------------|------------------------------------|--------------|------|------|--|
| 附加信息                          |                                    |              |      |      |  |
| 生效日期为空白。建议的生效日期<br>新状态        | 現是 12/06/2016. (GPA0003-PS<br>待決授权 |              |      |      |  |
| 指令编号<br>1 <b>月</b> 10         | 37744N400NE2                       |              |      |      |  |
| 指令明细                          |                                    |              |      |      |  |
| 生效日期(dd/mm/yyyy)<br>付款类型      | お母の教                               |              |      |      |  |
| 收款行所在地                        | China                              |              |      |      |  |
| 付款账户                          | 恒生银行中国 CNHASECA511 020             |              |      |      |  |
| 付款币种                          | CNY                                |              |      |      |  |
| 付款代码                          | M01                                |              |      |      |  |
| 客户附注                          |                                    |              |      |      |  |
| 条目总数                          | 0002                               |              |      |      |  |
| 总金額                           | 2.00                               |              |      |      |  |
| 选择的排列次序 💿 输入顺序 🔷 收款           | 人名称                                |              |      |      |  |
| 收款人名称                         | 收款行名称                              | 账号           |      | 金額   |  |
| 附注                            | 合同编号                               | 付款明细         | 附件   |      |  |
| 陈达文                           | 恒生银行(中国)有限公司广州分行                   | 101000123121 |      | 1.00 |  |
|                               |                                    | 工资           | 附件 无 |      |  |
| 除大文                           | 中国人民银行赵县支行                         | 101200123001 |      | 1.00 |  |
| 2                             |                                    | 工资           | 附件 无 |      |  |
|                               |                                    |              |      |      |  |

#### 3.2 授权批量付款指令

拥有批量付款授权权限的用户可以在主页面右上角"任务"—>"授权"—>"付款"—"ACH"中,对 已创建提交的批量付款指令进行授权、拒绝、发送以进行修改等操作。

恒生HSBCnet

| 批量付款              |                             |          |        |        |     | net 在线 | 创建批量付款                   | 款指令                            |
|-------------------|-----------------------------|----------|--------|--------|-----|--------|--------------------------|--------------------------------|
| 🚺 恒生銀行 HANG SE    | NG BANK                     |          |        |        | 0   | 简体中文 🗸 | 上次登录:09-Apr-21 09:27 GMT | ▶ 退出                           |
| ■ 菜単 ◎ 账户信息 タ     |                             |          |        |        |     |        |                          | <mark>≝<sup>13</sup> 任务</mark> |
| #护签名组和授权限额        |                             |          |        |        |     |        |                          | G                              |
| ⑦ 您可以一次对多个用户进行批量  | 围攻。一旦您提交了更改,您必须等待该更改获得批准,才能 | 进行进一步的更改 | 6      |        |     | 付款     |                          |                                |
|                   |                             |          |        |        |     | 转账 2   |                          |                                |
| ♥ 怒已批准对签名组和受权限额的复 | 2文请求。                       |          |        |        | -   | 单笔付款 🥐 | •                        |                                |
| 筛选器               |                             |          |        | 按签     | 名组查 | ACH 1  |                          |                                |
| 用户                | 签名组 (?)                     |          | 授权限额 ⑦ | 包括的账户( | 2   |        |                          |                                |
|                   | 付款                          | 交易       |        |        |     | 文件级别授  | 2                        |                                |

选择欲进行操作的交易指令,点击"付款明细",查看上面的付款信息是否准确,若正确无误,点击"授 权"就可以将该笔交易指令提交给银行,由银行进一步跟进处理。若付款信息仍有不妥当之处,则可选择 "发送以进行修改"让编制者进一步修改,或者直接"拒绝"该笔交易。

| · · · · · · · · · · · · · · · · · · ·            |           |      |     |    |        |  |  |
|--------------------------------------------------|-----------|------|-----|----|--------|--|--|
| 授权     修改   v     拒绝   v     付款明細     查看日志     ⑦ |           |      |     |    |        |  |  |
| ✓ 备注 客户参考号                                       | 状态        | 生效日期 | CCY | 金額 |        |  |  |
|                                                  | 等待授权 (全部) |      | CNY |    | 111.00 |  |  |

|                                |                        |                    |                                        | ±Bp |  |  |
|--------------------------------|------------------------|--------------------|----------------------------------------|-----|--|--|
| 」款授权 > 明细 > 批量付款-              | 明细                     |                    |                                        | τρμ |  |  |
| 11F*                           | (法)出版初                 |                    |                                        |     |  |  |
| 谷编号                            | 37744N400NE2           |                    |                                        |     |  |  |
| 限制模板创建的指令                      | 否                      |                    |                                        |     |  |  |
|                                |                        |                    |                                        |     |  |  |
| 曾有竹款交易 投权 友达以进行                |                        |                    |                                        |     |  |  |
| 旨令明细                           |                        |                    |                                        |     |  |  |
| b效日期(dd/mm/yyyy)               |                        |                    |                                        |     |  |  |
| t款类型                           | 批量付款                   |                    |                                        |     |  |  |
| 友款行所在地                         | China                  | China              |                                        |     |  |  |
| <b>封款账户</b>                    | 恒生银行中国 CNHASECA511.000 | 020                |                                        |     |  |  |
| <b>封款币种</b>                    | CNY                    |                    |                                        |     |  |  |
| 打款代码<br>8 中附注                  | MD1                    |                    |                                        |     |  |  |
| 30 PB/2<br>3日总数                | 0002                   |                    |                                        |     |  |  |
| 金額                             | 2.00                   |                    |                                        |     |  |  |
| 择的排列次序 💿 輸入顺序                  | ○ 收款人名称                |                    |                                        |     |  |  |
| at the stands                  | 收款行名称                  | 账号                 |                                        |     |  |  |
| 收款人名称                          | 合同编号                   | 付款明细               | 附件                                     |     |  |  |
| 收款人名称<br>附注                    | 植生组织 (市家) 方限公司广州公保     | 101000123121       |                                        |     |  |  |
| 收款人名称<br>附注<br>际达文             | 但王城1」(平昌)有限公司/州力1」     |                    |                                        |     |  |  |
| 收款人名称<br>附注<br>际达文<br>1        |                        | 工资                 | ())))))))))))))))))))))))))))))))))))) |     |  |  |
| 收款人名称<br>附注<br>下达文<br>1<br>下大文 | 中国人民银行赵县支行             | 工资<br>101200123001 | (附件) 无                                 |     |  |  |

🚯 恒 生 銀 行 HANG SENG BANK

#### 3.3 查看批量付款指令

拥有查询权限的用户可以在"付款摘要"模块下的"状态摘要"中查询批量付款指令的状态:

**等待**:已创建并提交、尚未授权的付款指令,若有需要,还可以修改相关指令,再次提交给授权者进行授权;

已拒绝:已被授权者拒绝的付款指令;

**远期**:当天授权提交给银行的付款指令,银行尚未处理,若有问题,仍可取消相关交易指令; **已收到或已处理**:已提交给银行,且银行正在处理中或已经处理的各交易指令。

等待操作摘要 ->修改: 可以继续填写已保存的未完成付款指令:

| × 菜单 Net Plus 授权摘要 ♀                                      | 付款摘要 ☆                                              |                                         |                                                                 | ≝           |
|-----------------------------------------------------------|-----------------------------------------------------|-----------------------------------------|-----------------------------------------------------------------|-------------|
| 账户<br>付款和转账<br>贸易解决方案<br>用户和账户管理<br>Net Plus<br>自助服务及客户支持 | 付款和转账<br>通知书维护<br>创建付款或转账<br>创建付款模板<br>文件上传<br>模板摘要 | 授权<br>授权摘要<br>付款文件 FLA<br>报告<br>报告和文件下载 | 付款和文件状态<br>文件查询<br>文件上传状态查看<br>付款确要<br>付款支持<br>付款喝查查询<br>付款取消量新 | ι.<br>Έλλου |
|                                                           |                                                     |                                         |                                                                 |             |
| ● 汇丰集团 ● 客户支持                                             |                                                     |                                         |                                                                 |             |

#### **HSBCnet**

| 付款摘要                                                   |                                                  |         |                      |
|--------------------------------------------------------|--------------------------------------------------|---------|----------------------|
| HSBCnet → 付款満要                                         |                                                  |         |                      |
| 付款摘要                                                   |                                                  |         |                      |
| 使您可以查询和操作按状态列示的付款皆令,根据相应接权。"状态携要"栏提供查询功能,"等待操作推        | 傳要"栏提供修改和发送功能。                                   |         |                      |
| 英型                                                     | 12710                                            | *等待操作抽要 |                      |
|                                                        | V-Criste                                         | 使改      | 发送                   |
| 张户间转送                                                  | <b>&gt;</b>                                      | • 🖸     | 0                    |
| 維諾付款                                                   | ▶ 已收到或已处理                                        | 0 💽     | 0                    |
| ACH                                                    | ▶ 运动                                             | • 💿     | 0                    |
| 所有                                                     | 已經總                                              | 0       | 0                    |
| *上述数字是客户级别的指令数。                                        | ·                                                |         |                      |
|                                                        | CARLEY                                           |         |                      |
| ▲ 在线安全  ● 汇丰集团                                         |                                                  |         | <b>し</b> 森戸支持        |
| 使用杂款 隐私和数据保护声明 HSBCnet有关使用本国语言文本的杂款 jPiCP备15029387号 jj | 户公同安备31011502007001号 🥮                           |         | © HSBC Bank plc 2021 |
| 本网站上的任何信息或源自及继往第三方网站或网页的所有超短接纸无任何第三方或其建议、意见、信件。        | 1章、产品或服务的明于或暗示认可或批准,使用本网站顶着守网站的管理条款及条件,请在使用网站之前向 | 還相关条款及条 |                      |

X 关闭窗口

#### 3.4 创建及授权批量付款模板

有些批量付款,特别是发放工资,由于收款人信息比较固定,因此适合用批量付款模板的方式进行创建。在"付款和转帐"标签下的"创建付款模块"中,选择模板类型,选择合适的付款账户,收款行所在地为"CN China","点击"继续",即可出现批量付款模板创建界面。

批量付款模板创建界面与批量付款创建页面唯一的不同之处是,批量付款模板中还可以输入模板代码 及模板说明,以区别不同用途的模板。填写完模板详细信息,如付款账户、收款人名称、收款行名称、账 号之后,点击"提交所选项",即可提交此模板。

若此模板为"有限制的模板",则该模板还需授权者在"付款授权"下的"有限制的模板"授权之后 才能生效。

| ★ 菜单 Net Plus 创建付款模   | 反 \$                      |                        | ■ 任务                                 |
|-----------------------|---------------------------|------------------------|--------------------------------------|
| 账户                    | 付款和转账<br>通知书建护<br>创建付款或转账 | 授权<br>授权摘要<br>付款文件 FLA | 付款和文件状态<br>文件 <u>者</u> 词<br>文件上传状态查看 |
| 贸易解决方案<br>用户和账户管理     | 创建付款模板<br>文件上传<br>模板擁要    | 报告                     | 付款 <b>摘要</b><br>付款支持                 |
| Net Plus<br>自助服务及客户支持 |                           | 报告和文件下载                | 付款暇查查询<br>付款取消懂销<br>調購               |

| ■ 菜単 Net Plus 创建付款模板 &              |                 | <b>≓</b> 4 |
|-------------------------------------|-----------------|------------|
| 创建付款或转账                             |                 |            |
|                                     |                 |            |
| 新付款或转账 使用现有模板 新模板                   | 更多服务            |            |
| 模板类型                                | 通用模板            | ~          |
| <ul> <li>一般模板 〇 受限模板 ⑦</li> </ul>   | 受限模板            | ~          |
| 付款账户                                | 保障您的公司          |            |
|                                     | 了解网络安全          | >          |
|                                     | 确保您的业务安全        | >          |
| 收款银行所在国家和地区                         |                 |            |
| China CN                            |                 |            |
|                                     |                 |            |
| 付款类型                                |                 |            |
| 如果无法选择您需要的付款类型,请选择另一付款账户或联系您的系统管理员。 |                 |            |
|                                     |                 |            |
| ● 批量付款 – ACH批量付款 ⑦                  |                 |            |
| ○ 账户间转账 ⑦                           |                 |            |
|                                     |                 |            |
|                                     | 查看付款截止时间。    继续 |            |

| 注:带星号(*)的                                                                                                    | 的项目为必填项。                                                                                                    |                            |                                                                                    |                          |                            |          |
|----------------------------------------------------------------------------------------------------|----------------------------------------------------------------------------------------------------|----------------------------|------------------------------------------------------------------------------------|--------------------------|----------------------------|----------|
| 为避免由于超时                                                                                                    | 时而丢失您的输入,请至少每隔10分钟                                                                                                    | 点击一次"以未完成形式保存"。            |                                                                                    |                          |                            |          |
| 提交所选项                                                                                                    | 1 以未完成形式保存                                                                                                    |                            |                                                                                    |                          |                            |          |
| 受益人/范ン                                                                                                    | 本详情                                                                                                    |                            |                                                                                    |                          |                            |          |
| 模板代码*                                                                                                    |                                                                                                    |                            |                                                                                    |                          |                            |          |
| 模板说明                                                                                                    |                                                                                                    |                            |                                                                                    |                          |                            |          |
| 指令明细                                                                                                    |                                                                                                    |                            |                                                                                    |                          |                            |          |
| 付款账户*                                                                                                    |                                                                                                    | 恒生银行中国 CNHA                | SECA511020 (CNY)                                                                   | ~                        |                            |          |
| 客户附注                                                                                                    |                                                                                                    |                            |                                                                                    |                          |                            |          |
| 生效日期(dd/                                                                                                    | /mm/yyyy)                                                                                                    |                            |                                                                                    |                          |                            |          |
| 付款代码*                                                                                                    |                                                                                                    |                            | )                                                                                  |                          |                            |          |
| 付款币种*                                                                                                    |                                                                                                    |                            |                                                                                    |                          | <b>10 -</b>                |          |
| 体存分生余日                                                                                                    |                                                                                                    |                            |                                                                                    |                          | 珠仔力                        | ±3       |
| 选择的排列次                                                                                                    | IF ● 細入順序 ○ 收ま<br>收款人名称 <sup>*</sup>                                                                                                    | 《人名称<br>收款行名称 <sup>*</sup> | 账号*                                                                                |                          |                            |          |
|                                                                                                    | 附注                                                                                                    | 合同编号                       | 付款明                                                                                | 细                        | 附件                         |          |
|                                                                                                    |                                                                                                    |                            |                                                                                    |                          |                            |          |
| 1 🗸                                                                                                    |                                                                                                    | 世界                         |                                                                                    |                          |                            |          |
|                                                                                                    |                                                                                                    |                            |                                                                                    |                          | 附件                         |          |
| 有限                                                                                                    | 制的批量付款模板排                                                                                                    | 受权界面:                      |                                                                                    |                          | 无                          |          |
| 有限<br>HSB                                                                                                    | 制的批量付款模板打<br>Cnet                                                                                                    | 受权界面:                      | () 近生                                                                              | 銀行 HANG SENG BAN         | <del>л</del><br>к <b>Х</b> | )        |
| 有限<br>HSB<br>指令 ▼                                                                                                    | 制的批量付款模板打<br><b>Cnet</b>                                                                                                    | 受权界面:                      | <b>(</b> ) 近 生                                                                     | 銀 行 HANG SENG BAN        | π<br>к <b>Х</b>            | ÷        |
| 有限<br>HSB<br>指令 ▼<br>授权摘要                                                                                                    | 制的批量付款模板打<br>Cnet<br>有限制的模板 ▼<br>→ 有限制的模板 → 待授权模                                                                                                    | 受权界面:                      | <b>(</b> ) 恆 生                                                                     | 銀 行 HANG SENG BAN        | 无<br>K X                   | \$       |
| 有限<br>HSB<br>指令 ▼<br>授权摘要                                                                                                    | 制的批量付款模板打<br>Cnet<br>有限制的模板 ▼<br>→ 有限制的模板 → 待援权模                                                                                                    | 受权界面:                      | 授 生                                                                                | 銀 行 HANG SENG BAN        | <del>к</del> <b>х</b>      | \$       |
| 有限<br><b>HSB</b><br>指令 ▼<br>授权摘要                                                                                                    | 制的批量付款模板打<br>Cnet<br>有限制的模板 ▼<br>→ 有限制的模板 → 待授权模<br>致 Q                                                                                                    | 受权界面:                      | <br>€ 适 生                                                                          | 銀 行 HANG SENG BAN        | 元 K ★ ★                    | ¢<br>ا   |
| 有限<br><b>HSB</b><br>指令 ▼<br>授权摘要<br>▼ 快速携<br>模板代码                                                                                                    | 制的批量付款模板把<br>Cnet<br>有限制的模板 ▼<br>→ 有限制的模板 → 待授权模<br>-> 客 Q                                                                                                    | 受权界面:                      | 後<br>後<br>後<br>微<br>別<br>個<br>生                                                    | 銀 行 HANG SENG BAN        | 无<br>K X                   | <b>ب</b> |
| 有限<br><b>HSB</b><br>指令 ▼<br>授权摘要<br><b>▼ 快速携</b><br>模板代码<br>付款账户                                                                                                    | <ul> <li>制的批量付款模板打</li> <li>Cnet</li> <li>有限制的模板 ▼</li> <li>→ 有限制的模板 → 待援权模</li> </ul>                                                                                                    | 受权界面:<br><sup>板摘要</sup>    | ⑦ 适 生<br>模板说明<br>子付款类型                                                             | ● 銀 行 HANG SENG BAN      | 元                          | <b>ب</b> |
| 有限<br><b>HSB</b><br>指令 ▼<br>授权摘要<br><b>使快速携</b><br>模板代码<br>付款账户<br>应用<br>推护首遇                                                                                                    | 制的批量付款模板把<br>Cnet<br>有限制的模板 ▼<br>→ 有限制的模板 → 待授权模<br>读 Q<br>示法経<br>第2                                                                                                    | 受权界面:<br><sup>板摘要</sup>    | 後<br>後<br>後<br>敬<br>沈<br>明<br>子<br>付<br>款<br>美<br>型                                | 銀 行 HANG SENG BAN<br>请选择 | 元                          | <b>)</b> |
| 有限<br><b>HSB</b><br>指令 マ<br>授权摘要<br><b>使快速携</b><br>模板代码<br>付款账户<br><u>使用</u><br>通過<br>知要要 <sup>=</sup> "时通過<br>知要要 <sup>=</sup> "时通過<br>知要要 <sup>=</sup> "时通過                                                                                                    | <ul> <li>制的批量付款模板找</li> <li>Cnet</li> <li>有限制的模板 ▼</li> <li>→ 有限制的模板 → 待授权模</li> <li>→ 有限制的模板 → 待授权模</li> <li>速案 Q</li> <li>違案 Q</li> <li>違案 支援</li> <li>違案 支援</li> <li>違案 支援</li> <li>違案 支援</li> <li>違案 支援</li> <li>違案 支援</li> <li>違案 支援</li> <li>違案 支援</li> <li>認及不受支持的货币件类, 2004 不受支持的货币件类, 2004 不受支持的货币币件类, 2004 不受支持的货币件类, 2004 不受支持的货币件类, 2004 不受支持的货币件类, 2004 不受支援持的货币件类, 2004 不受支持的货币件类, 2004 不受支持的货币件类, 2004 不受支持的货币件类, 2004 不受支持的货币件类, 2004 不受支持的货币件类, 2004 不受支持的货币件类, 2004 不受支持的货币件类, 2004 不受支持的货币件类, 2004 不受支持的货币件类, 2004 不受支援的货币件类, 2004 不受支持的货币件类, 2004 不受支持的货币件类, 2004 不受支援的货币件类, 2004 不受支援的货币件类, 2004 不受支援的货币件类, 2004 不受支援的货币件类, 2004 不受支援的货币件类, 2004 不受支援的货币件类, 2004 不受支援的货币件类, 2004 不受支援的货币件类, 2004 不受支援的货币件类, 2004 不受支援的货币件类, 2004 不受支援的货币件案, 2004 不受支援的货币件案, 2004 不受支援的货币件案, 2004 不受支援的货币件案, 2004 不受支援的货币件案, 2004 不受支援的货币件案, 2004 不受支援的货币件案, 2004 不受支援的货币件案, 2004 不受支援的货币件案, 2004 不受支援的货币件案, 2004 不受支援的贷币件案, 2004 不受支援的货币件案, 2004 不受支援的贷币件案, 2004 不受支援的货币件案, 2004 不受支援的货币件案, 2004 不受支援的货币件案, 2004 不受支援的货币件案, 2004 不受支援的贷币件案, 2004 不受支援的贷币件案, 2004 不受支援的转币件案, 2004 不受支援的转用 (2004 不受支援的转用 (2004 不受支援的转用 (2004 不受支援的转用 (2004 不受支援的转用 (2004 不受支援的转用 (2004 不受支援的转用 (2004 不受支援的转用 (2004 不受支援的转用 (2004 不受支援的转用 (2004 不受支援的转用 (2004 不受支援的转用 (2004 不受支援的转用 (2004 不受支援的转用 (2004 不受支援的转用 (2004 和 (2004 和 (2004 和 (2004 和 (2004 和 (2004 和 (2004 和 (2004 和 (2004 和 (2</li></ul> | 受权界面:<br>板摘要               | <ul> <li>         · 便 致 说明         · 子付款类型         ·         ·         ·</li></ul> | 銀 行 HANG SENG BAN<br>请选择 | 元                          | <b>う</b> |
| 有限<br><b>HSB</b><br>指令 マ<br>授权 摘要<br>授权 摘要<br><b>快速提</b><br>模板代码<br>何款账户<br>室田<br>単貯管遇<br>知要要百的原因。<br>第二、<br>ないまた。<br>「<br>ないまた。<br>「<br>ないまた。<br>ないまた。<br>でので<br>でのででででのでででのででででででででででででででででででででで | <ul> <li>制的批量付款模板技</li> <li>Cnet</li> <li>有限制的模板 ▼</li> <li>→ 有限制的模板 ▼</li> <li>→ 有限制的模板 → 待援权模</li> <li>按数 Q</li> <li>请选择</li> <li>講选择</li> <li>講选择</li> <li>講社 (1)</li> <li>講員 = 100000000000000000000000000000000000</li></ul>                                                                                                    | 受权界面:<br>板摘要               | 使 生                                                                                |                          | 元 K X                      | ×<br>i   |

返洋王部
 ⑥ 返回页首

利用普通或有限制的模板创建批量付款: 在"付款和转帐"->"模块摘要"下选择适当的模板, 打开 模板之后,点击"创建付款",出现的界面与创建批量付款界面完全相同,补充填写完整信息之后,提交, 等待授权者的相关授权之后即可将此付款指令发送给银行。

| 批量付款                                                              |                                                            |                                          | 恒生 HSBCnet 在线创建排                           | t量付款指令               |
|-------------------------------------------------------------------|------------------------------------------------------------|------------------------------------------|--------------------------------------------|----------------------|
| ★ 菜単 Net Plus 用户管理 ♪                                              | 模板摘要 ☆                                                     |                                          |                                            | 言 (33)               |
| 账户<br>付款和转账<br>贸易解决方案                                             | 付款和转账<br>通知日32推护<br>创建时前款或转账<br>创建时款机版页<br>文件上传            | 授权<br>法权确要<br>付款文件 FLA                   | 付款和文件状态<br>文件查询<br>文件上付状态查看<br>付款物要        |                      |
| 用户和账户管理<br>Net Plus<br>自助服务及客户支持                                  | 模版消费                                                       | 報告<br>报告和文件下載                            | 付款支持<br>付款項 <u>查查</u> 询<br>付款取得 <b>做</b> 消 |                      |
| HSBCnet                                                           |                                                            |                                          | 🚯 恒生 銀 行 HANG SENG BANK                    | X 关闭窗口               |
| 模块                                                                |                                                            |                                          |                                            |                      |
| HSBCnet → 模块                                                      |                                                            |                                          |                                            |                      |
| 機块<br>同燃提供对按模块关型列示的付款模块的浏览、查询和维护功能。                               |                                                            |                                          |                                            |                      |
| <b>美型</b><br>账户间转张<br>重笔付款                                        |                                                            |                                          | 13 <b>○</b><br>13 <b>○</b>                 | 有限制的<br>0<br>0       |
| ACH<br>所有<br>上述数字是客户级别的话令数。                                       |                                                            |                                          | 3 💽<br>19                                  | 0                    |
|                                                                   |                                                            |                                          |                                            | 4 客户支持               |
| 使用条款 聯私戰戰踢得沪声明 HSBCnet有关使用本國语言文<br>本网站上的任何信息或清自及結住第三方网站或何匹的所有艱強接  | 本的条数 [PiCP备15023387号 ]P公网安备3101<br>概元任何第三方或其違议、意见、信息、产品或很多 | 1502077001号 🥮<br>自然時示或違示以可或批准。使用在网站该量夺向5 | 始的管理条款及条件。 博在使用网站之前间读相关条款及条件,              | © HSBC Bank plc 2021 |
| HSBCnet                                                           |                                                            | ti 🚯                                     | 重生銀行 HANG SENG BANK                        | X 关闭窗口               |
| 普通模板 ▼ 有限制的模板 ·                                                   | ▼ 等待授权模板 ▼                                                 |                                          |                                            |                      |
| 模板摘要 → 普通模板 → ACH ;                                               | ▶ 普通模板摘要                                                   |                                          |                                            | 帮助                   |
| ▼快速搜索 Q                                                           |                                                            |                                          |                                            | 隐藏明细                 |
| 模板代码                                                              |                                                            | 模板说明                                     |                                            |                      |
| <ul> <li>付款账户</li> <li>適用</li> <li>請除</li> <li>維护首选账户</li> </ul>  | ~                                                          | 子付款类型                                    | 清选择                                        |                      |
| 如要变更或删除模板,请点击单个模板的操<br>如要从模板创建付款,请点击单个模板的操<br>如要宣香某模板明细,请点击单个模板的操 | 作箭头。<br>作箭头。                                               |                                          |                                            |                      |
| 模板代码<br>Abnormal ACH                                              | 模板说明                                                       | 最后更新者<br>Zhang                           | 最后更新时间(日/月/年)<br>09/12/2014                | 操作                   |
| CNAPS2HC ACH                                                      |                                                            | Zhang                                    | 23/11/2014                                 | •                    |
| p0001<br>10000000                                                 | A part                                                     | Liu,                                     | 12/06/2012<br>05/03/2015                   |                      |
| → 返回页首                                                            |                                                            |                                          |                                            |                      |

| 量付款                                                                                                    |                                                                                                    |                                                                                                    | 恒生 HSBCne                                                                              | et 在线创建批量付款指                          |
|----------------------------------------------------------------------------------------------------|----------------------------------------------------------------------------------------------------|----------------------------------------------------------------------------------------------------|----------------------------------------------------------------------------------------|---------------------------------------|
| 明细                                                                                                    |                                                                                                    |                                                                                                    |                                                                                        |                                       |
| 款转帐 ▶ 明왥                                                                                                    | 田 → 批重付款- 普通模板- 明                                                                                                    | 細                                                                                                    |                                                                                        | 帮助                                    |
|                                                                                                    |                                                                                                    |                                                                                                    |                                                                                        |                                       |
| 漆<br>研码                                                                                                    |                                                                                                    | 由银行收到<br>Abnormal ACH                                                                                                    |                                                                                        |                                       |
| 4人/范本说明                                                                                                    |                                                                                                    |                                                                                                    |                                                                                        |                                       |
| J建付款 创建                                                                                                    | 新的受益人/范本 更改 删                                                                                                    | ŧ 打印                                                                                                    |                                                                                        |                                       |
| 令明细                                                                                                    |                                                                                                    |                                                                                                    |                                                                                        |                                       |
| 攻日期(dd/mm/yy                                                                                                    | /yy)                                                                                                    |                                                                                                    |                                                                                        |                                       |
| x 类型                                                                                                    |                                                                                                    | 批量付款                                                                                                    |                                                                                        |                                       |
| X行所在地<br>家账户                                                                                                    |                                                                                                    | HSBCNET TESTING ACCOUNT 4 CNHASE                                                                                                    | CA521 011                                                                              |                                       |
| <b>软币种</b>                                                                                                    |                                                                                                    | CNY                                                                                                    |                                                                                        |                                       |
| 欧代码                                                                                                    |                                                                                                    | P02                                                                                                    |                                                                                        |                                       |
| □附注<br>∃ 肖教                                                                                                    |                                                                                                    | 0001                                                                                                    |                                                                                        |                                       |
| コンの<br>金額                                                                                                    |                                                                                                    | 1.10                                                                                                    |                                                                                        |                                       |
| 收款人名称                                                                                                    | ŝ                                                                                                    | 收款行名称                                                                                                    | 账号                                                                                     | 金額                                    |
| 附注                                                                                                    |                                                                                                    | 合同编号                                                                                                    | 付款明细                                                                                   | 附件                                    |
| 北京鼎同物                                                                                                    | 勿流有限公司呼和浩特呼哈物流分                                                                                                    | 招商银行股份有限公司广州体育东路支行                                                                                                    | 6214846553105087                                                                       | 1.1                                   |
|                                                                                                    |                                                                                                    |                                                                                                    |                                                                                        |                                       |
| 1                                                                                                    |                                                                                                    |                                                                                                    | 呼市顶园代开发票增值税款                                                                           | 附件无                                   |
| 1 创建                                                                                                    | 新的受益人/范本 更改 删除                                                                                                    | <b>₹ 110</b>                                                                                                    | 呼市顶圈代开发票増值税款                                                                           | 開件 无                                  |
| 1<br>1<br>1<br>1<br>1<br>1<br>1<br>1<br>1<br>1<br>1<br>1<br>1<br>1                                                                                                    | 新的受益人/范本 更改 删除<br>明细 > 从普通模板创建新的                                                                                                    | <b>約 打印</b><br>批里付款                                                                                                    | 呼市顶圈代开发票増值税款                                                                           | <u> 開件</u> 无<br>帮助                    |
| 1<br><b>引建付款 创建</b><br>引款转帐 > 日                                                                                                    | 新的受益人/范本 更改 删除<br>明细 → 从普通模板创建新的                                                                                                    | <b>全 打印</b><br>批里付款                                                                                                    | 呼市顶园代开发票増值税款                                                                           | <u>開件</u> 无<br>帮助                     |
| 1<br>1<br>1<br>1<br>1<br>1<br>1<br>1<br>1<br>1<br>1<br>1<br>1<br>1<br>1<br>1<br>1<br>1<br>1                                                                                                    | 新的受益人/范本 更改 删版<br>明细 > 从普通模板创建新的;<br>目为必填项。                                                                                                    | <b>新日本</b><br>批量付款                                                                                                    | 呼市顶园代开发票增值税款                                                                           | 前件 无<br>帮助                            |
| 1 222<br>建設付款 例理<br>対款装帐 > 月<br>定:带星号(*)的项目<br>避免由于超时而到                                                                                                    | 新的受益人/范本 更改 ■<br>明细 > 从普通模板创建新的<br>目为必填项。<br>医失您的输入,请至少每隔10分钟。                                                                                                    | ★ <b>打印</b><br>批里付款<br><sup>RLE</sup> 一次"以未完成形式保存"。                                                                                                    | 呼市顶圈代开发票増值税款                                                                           | - 開件 无<br>帮助                          |
| 1<br>健健付款 创建<br>対款装帐 → 日<br>定: 带星号(*)的项目<br>虚免由于超时而到<br>提交所选项                                                                                                    | <ul> <li>新的受益人/范本 更改 ■</li> <li>明細 &gt; 从普通模板创建新的</li> <li>目为必填填。</li> <li>医失您的输入,请至少每隔10分钟。</li> <li>以未完成形式保存</li> </ul>                                                                                                    | <b>教 打印</b><br>批里付款<br>底古一次"以未完成形式保存"。                                                                                                    | 呼市顶圈代开发票増值税款                                                                           | 期件 无<br>帮助                            |
| 1<br>「建付款 创建<br>「「「「「「」」」<br>「「」」<br>「「」」<br>「」」<br>「」」<br>「」」                                                                                                    | 新的受益人/范本 更改 删除<br>明细 > 从普通模板创建新的<br>目为必填项。<br>医失您的输入,请至少每隔10分钟。<br>以未完成形式保存                                                                                                    | ★ 打印<br>批里付款<br><sup>武士一</sup> 次"以未完成形式保存"。                                                                                                    | 呼市顶圈代开发票増值税款                                                                           | (開件) 无<br>帮助                          |
| 1<br>型建付款 创建<br>対款转帐 → 日<br>定:常星号(*)的项目<br>定交所选项<br>型交所选项<br>指令明细<br>付款账户*                                                                                                    | 新的受益人范本 更改 删除<br>明细 > 从普通模板创建新的。 目为必填项。 医失您的输入,请至少每隔10分钟。 以未完成形式保存                                                                                                    | 新日本<br>新一次"以未完成形式保存"。                                                                                                    | 呼市顶圆代开发票增值税款<br>CNHASECA521 011 (CNY) ✔                                                | 帮助                                    |
| 1<br>健健付款<br>创建<br>対款装帐 → 日<br>定:常星号(*)的项键<br>建会由于超时而到<br>提交新改良<br>指令明细<br>村数账户*<br>客户附注                                                                                                    | (新的受益人/范本 更改 删)<br>明细 > 从普通模板创建新的<br>目为必填项。<br>医失您的输入,请至少每隔10分钟。<br>以未完成形式保存                                                                                                    | 新日本<br>批里付款 挑里付款 然志一次"以未完成形式保存"。 HSBCNET TESTING ACCOUNT 4 (1)                                                                                                    | 呼市顶圈代开发票增值税款<br>CNHASECA521 011 (CNY) V                                                | 帮助                                    |
| 1<br>健健付款 创建<br>対款转帐 → 日<br>定: 带星号(*)的项阻<br>避免由于超时而到<br>健交所选择<br>指令明相<br>指令明相<br>指令明相<br>指数账户*<br>客户附注                                                                                                    | 新的受益人/范本 更改 翻載<br>明細 > 从普通模板创建新的<br>目为必填项。<br>医失您的输入,请至少每隔10分钟点<br>以未完成形式保存                                                                                                    | 新日日 批里付款 出一次"以未完成形式保存"。 HSBCNET TESTING ACCOUNT 4 (                                                                                                    | 呼市顶圈代开发票增值税款<br>CNHASECA521 011 (CNY) V                                                | 帮助                                    |
| 1<br>健康付款 创建<br>対款转帐 → 日<br>正: 带星号(*)的项目<br>虚免由于超时而到<br>提交所选项<br>指令明知<br>付款账户*<br>客户附注<br>生文印期(dd/mm/                                                                                                    | 新的受益人/范本 更改 删除<br>明细 > 从普通模板创建新的<br>目为必填项。<br>医失您的输入,请至少每隔10分钟点<br>以未完成形式保存                                                                                                    | ま 打印 批 型 付 款   出 出 型 付 款   HSBCNET TESTING ACCOUNT 4 (                                                                                                    | 呼市顶圈代开发票増值税款<br>CNHASECA521 011 (CNY) ✔                                                | (附件) 无                                |
| 1<br>型建付款 创建<br>可款转帐 → 日<br>定:常星号(*)的项目<br>避免由于超时而至<br>型交所选项<br>指令明细<br>付款账户*<br>客户附注<br>生效日期(dd/mm/<br>付款代码*                                                                                                    | 新的受益人/范本 更改 開<br>明細 > 从 普通 模 板 创 逮 新 的<br>目为必填项。<br>医失您的输入,请至少每隔10分钟。<br>以未完成形式保存                                                                                                    |                                                                                                    | 呼市顶圈代开发票増值税款<br>CNHASECA521 011 (CNY) ✔                                                | 帮助                                    |
| 1 2 2 2 2 2 2 2 2 2 2 2 2 2 2 2 2 2                                                                                                    | 第前的受益人応本 更次 ■<br>明細 > 从普通模板创建新的<br>目为必填项。<br>医失您的输入,请至少每隔10分钟点<br>以未完成形式保存                                                                                                    | 約 打印<br>批里付款           株主一次"以未完成形式保存"。           HSBCNET TESTING ACCOUNT 4 (           回           0           0           2           2           2           2           2           2           2           2           2           2           2           2           2           2           2           2           2           2           2           2                                                                                                    | 呼市顶圈代开发票增值税款<br>CNHASECA521 011 (CNY) ✓                                                | (附件) 无                                |
| 1 400<br>增建付款 创建<br>可款转帐 → 日<br>定:带星号(*)的项键<br>建会由于短时而到<br><b>建会前法顶</b><br><b>建会前法顶</b><br><b>指令明细</b><br>村数账户*<br>客户附注<br>生效日期(dd/mm/<br>村款代码*<br>村数而种*<br>条目总数<br>总金额                                                                                                    | 第前的受益人/范本 更次 ■<br>明细 > 从普通模板创建新的<br>目为必填填。<br>医失您的输入,请至少每隔10分钟。<br>(X未完成形式保存)                                                                                                    |                                                                                                    | 呼市顶圈代开发票增值税款<br>CNHASECA521 011 (CNY) ✔                                                | 帮助                                    |
| 1     1       ●     ●       ●     ●       ●     ●       ●     ●       ●     ●       ●     ●       ●     ●       ●     ●       ●     ●       ●     ●       ●     ●       ●     ●       ●     ●       ●     ●       ●     ●       ●     ●       ●     ●       ●     ●       ●     ●       ●     ●       ●     ●       ●     ●       ●     ●       ●     ●       ●     ●       ●     ●       ●     ●       ●     ●       ●     ●       ●     ●       ●     ●       ●     ●       ●     ●       ●     ●       ●     ●       ●     ●       ●     ●       ●     ●       ●     ●       ●     ●       ●     ●       ●     ●       ●     ●       ●     ●       ●< | <ul> <li>新的受益人/范本 更改 側</li> <li>明細 &gt; 从普通模板创建新的</li> <li>目为必填現、</li> <li>医失您的输入,请至少每隔10分钟点</li> <li>以未完成形式保存</li> <li>リуууу)</li> <li>(以来完成形式保存)</li> </ul>                                                                                                    | ★ 打印<br>批量付款<br>R击一次"以未完成形式保存"。                                                                                                    | 呼市顶圈代开发票增值税款                                                                           | 一般性 无                                 |
| 1 日本<br>建設付款 创建<br>対款转帐 → 日<br>正 带星号(*)的项键<br>远逸由于超时而到<br>逆交所选择<br>指令明相<br>付款账户*<br>客户附注<br>生效日期(dd/mm/<br>付款代码 *<br>付款币件*<br>条目总数<br>总金额<br><u>保存并至条目</u><br>选择的排列次序                                                                                                    | <ul> <li>新的受益人/基本 更改 翻</li> <li>明细 &gt; 从普通模板创建新的</li> <li>目为必填项、</li> <li>医失您的输入,请至少每隔10分钟点</li> <li>以未完成形式保存</li> <li>小yyyy)</li> <li>送挥全部 高致全</li> <li>● 输入顺序 ○ 收款</li> </ul>                                                                                                    | <ul> <li>打印</li> <li>批里付款</li> <li>批量付款</li> <li>出一次"以未完成形式保存"。</li> <li>HSBCNET TESTING ACCOUNT 4 (</li> <li>回回回回回回回回回回回回回回回回回回回回回回回回回回回回回回回回回回回回</li></ul>                                                                                                    | 呼市顶圈代开发票增值税款<br>CNHASECA521 011 (CNY) ✓                                                | (附件) 无<br>帮助                          |
| 1     2       9些付款     69些       寸款转帐     > 日       「款转帐     > 日       「二二二二二二二二二二二二二二二二二二二二二二二二二二二二二二二二二二二二                                                                                                    | <ul> <li>新的受益人/范本 更次 開閉</li> <li>明细 &gt; 从 普通 模 板 创 逮 新 的</li> <li>目为必填项。</li> <li>医失您的输入,请至少每隔10分钟点</li> <li>以未完成形式保存</li> <li>(以未完成形式保存)</li> <li>(以未完成形式保存)</li> <li>(以本示成形式保存)</li> </ul> | <ul> <li>新日日</li> <li>批量付款</li> <li>批量付款</li> <li>株式の形式保存す。</li> <li>株式の形式保存す。</li> <li>株式の形式保存す。</li> <li>株式の形式保存す。</li> <li>株式の形式保存す。</li> <li>株式の形式保存す。</li> </ul>                                                                                                    | 呼市顶圈代开发票增值税款<br>CNHASECA521 011 (CNY) ✓                                                | (時任) 无                                |
| 1 2 2 2 2 2 2 2 2 2 2 2 2 2 2 2 2 2                                                                                                    | <ul> <li>新的受益人応本 更次 囲劇</li> <li>明細 → 从 普通 模 板 创 達 新 的)</li> <li>目为必填项。</li> <li>医失您的输入,请至少每隔10分钟点</li> <li>(以未完成形式保存)</li> <li>小yyyy)</li> <li>送任全部 清散全</li> <li>● 输入顺序 ○ 收款。</li> <li>(該大名称 *</li></ul>                                                                                                    | <ul> <li>新日日</li> <li>総里付款</li> <li>総里付款</li> <li>株式の形式保存"。</li> <li>HSBCNET TESTING ACCOUNT 4 (1)</li> <li>(1)</li> <li>(1)</li></ul> | 呼市顶圈代开发票增值税款<br>CNHASECA521 011 (CNY) ✓                                                | (新祥) 无<br>帮助                          |
| 1     1       1     1       1     1       1     1       1     1       1     1       1     1       1     1       1     1       1     1       1     1       1     1       1     1       1     1                                                                                                    | 第前的受益人/范本 更改 ■<br>明细 > 从 普通 模 板 创 逮 新 的<br>目为必填项。<br>医失您的输入,请至少每隔10分钟点<br>(以未完成形式保存)           以未完成形式保存           (以未完成形式保存)           (以未完成形式保存)           (以未完成形式保存)           (以未完成形式保存)           (以未完成形式保存)           (以未完成形式保存)           (以未完成形式保存)           (以未完成形式保存)           (以未完成形式保存)           (以未完成形式保存)           (以未完成形式保存)           (以未完成形式保存)           (以未完成形式保存)           (以本完成形式保存)           (以本完成形式保存)           (以本完成形式保存)                                                                                                    | ま う 印   出   出   出   出   日   日                                                                                                    | 呼市顶圈代开发票增值税款<br>CNHASECA521 011 (CNY) ▼<br>SK号*<br>付款明編<br>6214846553105087            | 第時 元<br>将助                            |
| 1 20<br>增建付款 创建<br>付款装帐 → 日<br>定: 带星号(*)的项键<br>避免由于超时而到<br>型交新法区 1<br>指令明相<br>付款账户*<br>客户附注<br>生效日期(dd/mm/<br>付款币种*<br>条目总数<br>总金额<br>医保存并至素目<br>选择的排列次序<br>《<br>服                                                                                                    | <ul> <li>謝的受益人/范本 更改 副</li> <li>明细 → 从 普通 模 板 创 逮 新 的</li> <li>目为必填项、</li> <li>医失您的输入,请至少每隔10分钟点</li> <li>以未完成形式保存</li> <li>以未完成形式保存</li> <li>() 输入顺序 ○ 收款</li> <li>() 输入顺序 ○ 收款</li> <li>() 放入后序 ○ 收款</li> <li>() 放入后序 ○ 收款</li> </ul>                                                                                                    | ま 一次:以未完成形式保存:   HSBCNET TESTING ACCOUNT 4 (   HSBCNET TESTING ACCOUNT 4 (   P02 愛愛   CNY   0001   1.10   人名称   收款行名称   次数行名称   後数行名称   (   12時銀行設份有限公司广州体1   後末                                                                                                    | 呼市顶圈代开发票增值税款<br>CNHASECA521 011 (CNY) ✓<br>CNHASECA521 011 (CNY) ✓<br>6214846553105087 | · · · · · · · · · · · · · · · · · · · |

## 4. ACH 批量付款文件

利用我行提供的 Excel 批量付款生成工具,可以方便地准备付款明细资料,并上传到 HSBCnet 系统。关于 如何使用此功能,客户可以通过**恒生 HSBCnet 用户指南 - 文件上传**作进一步了解